# PCAN-Router

### Universeller CAN-Umsetzer

# Benutzerhandbuch

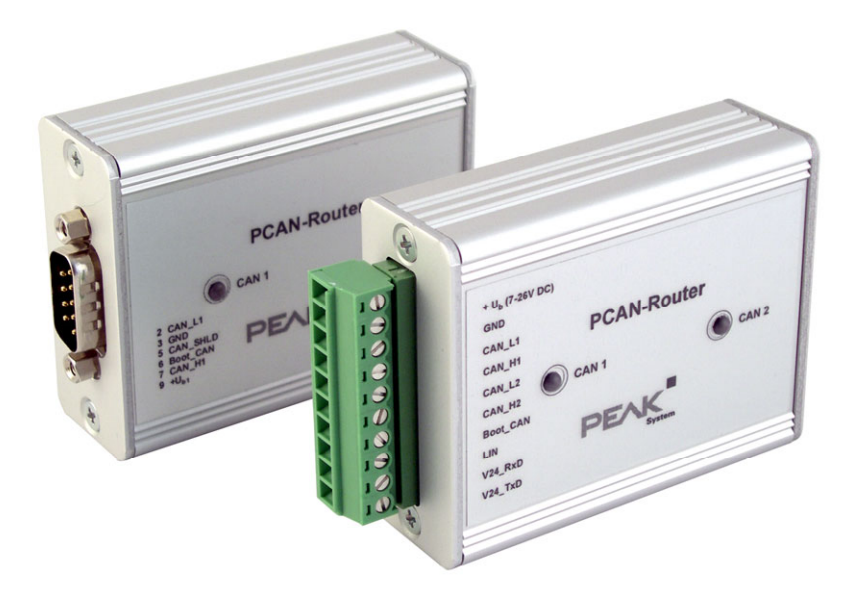

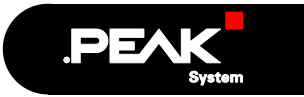

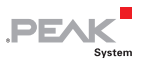

### Berücksichtigte Produkte

| Produkt-<br>bezeichnung | Ausführung                                                                                | Artikelnummer | SerNr.    |
|-------------------------|-------------------------------------------------------------------------------------------|---------------|-----------|
| PCAN-Router             | 2 D-Sub-Stecker,<br>zusätzlicher digitaler Eingang,<br>LPC2129, 2 kBit EEPROM             | IPEH-002210   | bis 00299 |
| PCAN-Router             | Schraubklemmleiste,<br>zusätzliche serielle Schnittstelle,<br>LPC2129, 2 kBit EEPROM      | IPEH-002210-P | bis 00299 |
| PCAN-Router             | 2 D-Sub-Stecker,<br>zusätzlicher digitaler Eingang,<br>LPC2194/01, 256 kBit EEPROM        | IPEH-002210   | ab 00300  |
| PCAN-Router             | Schraubklemmleiste,<br>zusätzliche serielle Schnittstelle,<br>LPC2194/01, 256 kBit EEPROM | IPEH-002210-P | ab 00300  |

Die in diesem Handbuch erwähnten Produktnamen können Markenzeichen oder eingetragene Markenzeichen der jeweiligen Eigentümer sein. Diese sind nicht ausdrücklich durch " $^{\text{TM}}$ " und " $^{\text{B}}$ " gekennzeichnet.

© 2008 PEAK-System Technik GmbH

PEAK-System Technik GmbH Otto-Röhm-Straße 69 64293 Darmstadt Deutschland

Fon: +49 (0)6151-8173-20 Fax: +49 (0)6151-8173-29

www.peak-system.com info@peak-system.com

Ausgabe 2008-10-16

2

# Inhalt

| 1 Einleitung                           | 5  |
|----------------------------------------|----|
| 1.1 Eigenschaften im Überblick         | 5  |
| 1.2 Lieferumfang                       | 6  |
| 1.3 Voraussetzungen für den Betrieb    | 6  |
| 2 Anschlüsse und Kodierlötbrücken      | 7  |
| 2.1 D-Sub-Stecker                      | 8  |
| 2.2 Schraubklemmleiste                 | 9  |
| 2.3 Anschlussfeld J4: Serielle Ports   | 10 |
| 2.4 Anschlussfeld J5: JTAG-Ports       | 11 |
| 2.5 Kodierlötbrücken                   | 12 |
| 3 Port-Belegung des Mikrocontrollers   | 13 |
| 4 Inbetriebnahme                       | 16 |
| 5 Software                             | 17 |
| 5.1 WinARM-Paket installieren          | 17 |
| 5.1.1 ZIP-Archiv entpacken             | 17 |
| 5.1.2 Zusätzliche Suchpfade einrichten | 18 |
| 5.2 CAN-Softwarebibliothek             | 20 |
| 5.3 Demo-Firmware                      | 20 |
| 5.3.1 Demo-Firmware kompilieren        | 21 |
| 6 Firmware-Upload                      | 22 |
| 6.1 Firmware per CAN übertragen        | 22 |
| 6.1.1 Systemvoraussetzungen            | 22 |
| 6.1.2 Hard- und Software vorbereiten   | 23 |
| 6.1.3 Firmware übertragen              | 26 |

\_\_\_\_\_ .PEAK

| PCAN-Router - Benutzerhandbuch                           | PEAK      |
|----------------------------------------------------------|-----------|
| 6.2 Firmware über die seriellen Anschlüsse<br>übertragen | 29        |
| 7 Häufig gestellte Fragen (FAQ)                          | 30        |
| 8 Technische Daten                                       | 31        |
| <b>Anhang A Zertifikate</b><br>A.1 CE                    | <b>33</b> |
| Anhang B Bemaßungszeichnung                              | 34        |

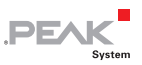

# 1 Einleitung

Der PCAN-Router ist ein Modul mit zwei CAN-Kanälen, deren Datenverkehr durch einen frei programmierbaren Mikrocontroller verarbeitet wird. Dadurch können eingehende CAN-Nachrichten individuell ausgewertet, umgewandelt und gefiltert werden, um dann entsprechend angepasste CAN-Nachrichten in das jeweils andere Netz zu senden.

Eine selbst erstellte Firmware können Sie über den bereits implementierten Boot Loader per CAN auf den PCAN-Router übertragen. Bei der Auslieferung ist der PCAN-Router mit einer Demo-Firmware versehen, die eine 1:1-Weiterleitung der CAN-Nachrichten zwischen den beiden CAN-Kanälen bei 500 kBit/s durchführt. Der entsprechende Quellcode ist auf der mitgelieferten CD enthalten.

### 1.1 Eigenschaften im Überblick

- └── Mikrocontroller mit 16/32-Bit-ARM-CPU:
  - NXP (Philips) LPC2129 (bis Ser.-Nr. 00299)
  - NXP (Philips) LPC2194/01 (ab Ser.-Nr. 00300)
- EEPROM-Zusatzspeicher:
  - 2 kBit (bis Ser.-Nr. 00299)
  - 256 kBit (ab Ser.-Nr. 00300)
- Einspielen einer neuen Firmware per CAN
- Zwei High-Speed-CAN-Kanäle (ISO 11898-2), bis zu 1 MBit/s
- Ein zusätzlicher LIN-Kanal auf Anfrage
- Statusanzeige mit zwei Duo-LEDs

- Anschlüsse über zwei 9-polige D-Sub-Stecker oder eine 10polige Schraubklemmenleiste (Phoenix)
- Zusätzlicher digitaler Eingang (nur bei Ausführung mit D-Sub-Steckern)

PEAK

- Zusätzliche serielle RS-232-Schnittstelle (nur bei Ausführung mit Schraubklemmleiste)
- 4-Bit-Kodierung der Hardware per Lötbrücken
- Aluprofilgehäuse mit Option zur Befestigung an Hutschienen

### 1.2 Lieferumfang

Der Lieferumfang besteht im Normalfall aus folgenden Teilen:

- PCAN-Router im Aluprofilgehäuse
- □ 10-poliger Schraubklemmleistenstecker (nur IPEH-002210-P)
- CD mit Dokumentation, Windows-Software (C- und C++-Compiler GNU WinARM, Flashprogramm) und Demoprojekt

### 1.3 Voraussetzungen für den Betrieb

Damit Sie den PCAN-Router ordnungsgemäß verwenden können, müssen folgende Voraussetzungen gegeben sein:

- Spannungsquelle im Bereich 7,5 bis 26 V DC
- Für den Upload einer neuen Firmware per CAN benötigen Sie:
  - CAN-Interface der PCAN-Reihe für den Computer (z. B. PCAN-USB)
  - Windows 2000 SP4 / XP SP2 / Vista (32 Bit)

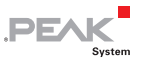

### 2 Anschlüsse und Kodierlötbrücken

Der PCAN-Router wird in zwei Ausführungen geliefert, die sich in der Art der Anschlüsse und der zusätzlich zu den CAN-Kanälen bereitgestellten Signale unterscheiden:

- mit zwei 9-poligen D-Sub-Steckern, zusätzlicher digitaler Eingang (IPEH-002210)
- mit einer 10-poligen Schraubklemmleiste, zusätzliche serielle Schnittstelle (IPEH-002210-P)

Für den direkten Zugriff auf die seriellen Ports sowie die Debugging-Ports des Mikrocontrollers sind auf der Platine des PCAN-Routers zusätzliche, jedoch nicht bestückte Anschlussfelder vorhanden.

Außerdem enthält die Platine vier Kodierlötbrücken, um den zugehörigen Eingangsbits des Mikrocontrollers einen dauerhaften Zustand zuzuordnen.

In den folgenden Unterabschnitten ist die jeweilige Anschlussbelegung aufgeführt.

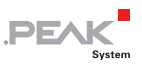

### 2.1 D-Sub-Stecker

(Nur IPEH-002210)

Die D-Sub-Stecker sind für die CAN-Kanäle CAN1 und CAN2 vorgesehen.

Über beide Stecker kann die Spannungsversorgung erfolgen. Die Versorgungsanschlüsse  $+U_{b1}$  und  $+U_{b2}$  sind intern rückwirkungsfrei verschaltet. Somit können ggf. unterschiedliche Spannungsquellen angeschlossen sein.

Stecker CAN1 bietet außerdem einen Pin für die Aktivierung des Bootloaders (Boot CAN1, siehe auch Abschnitt 6.1 *Firmware per CAN übertragen* Seite 22), Stecker CAN2 einen digitalen Eingang (Din0), der vom Mikrocontroller ausgewertet werden kann.

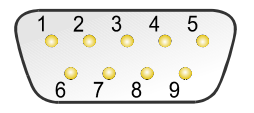

Abbildung 1: Pins der D-Sub-Stecker CAN1 und CAN2

| Pin | Funktion Stecker CAN1                          | Funktion Stecker CAN2                          |
|-----|------------------------------------------------|------------------------------------------------|
| 1   | Nicht belegt                                   | Nicht belegt                                   |
| 2   | CAN1_L                                         | CAN2_L                                         |
| 3   | GND                                            | GND                                            |
| 4   | Reserviert (LIN)                               | Nicht belegt                                   |
| 5   | SHIELD                                         | SHIELD                                         |
| 6   | Boot CAN1 (High-aktiv)                         | Nicht belegt                                   |
| 7   | CAN1_H                                         | CAN2_H                                         |
| 8   | Nicht belegt                                   | Din0 (Low-aktiv)                               |
| 9   | Versorgung +U <sub>b1</sub><br>(7,5 - 26 V DC) | Versorgung +U <sub>b2</sub><br>(7,5 - 26 V DC) |

Siehe auch Kapitel 3 Port-Belegung des Mikrocontrollers Seite 13.

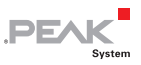

### 2.2 Schraubklemmleiste

(Nur IPEH-002210-P)

Neben der Spannungsversorgung und den CAN-Kanälen enthält die Schraubklemmleiste Anschlüsse für eine serielle Schnittstelle mit RS-232-Pegeln.

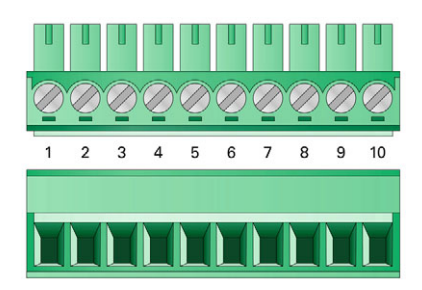

Abbildung 2: Anschlüsse der Schraubklemmleiste

| Klemme | Funktion                                      |
|--------|-----------------------------------------------|
| 1      | Versorgung +U <sub>b</sub><br>(7,5 - 26 V DC) |
| 2      | GND                                           |
| 3      | CAN1_L                                        |
| 4      | CAN1_H                                        |
| 5      | CAN2_L                                        |
| 6      | CAN2_H                                        |
| 7      | Boot CAN1 (High-aktiv)                        |
| 8      | Reserviert (LIN)                              |
| 9      | RS-232 RxD                                    |
| 10     | RS-232 TxD                                    |

Siehe auch Kapitel 3 Port-Belegung des Mikrocontrollers Seite 13.

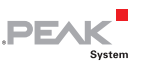

#### 2.3 Anschlussfeld J4: Serielle Ports

Das nicht bestückte Anschlussfeld J4 auf der Platine des PCAN-Routers bietet eine Zugriffsmöglichkeit auf die seriellen Ports des Mikrocontrollers LPC2129 oder LPC2194/01 (uC).

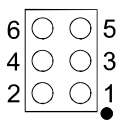

Abbildung 3: Verteilung der Pins am Anschlussfeld J4

| Pin | Signal       | Port µC |
|-----|--------------|---------|
| 1   | RxD0         | P0.1    |
| 2   | TxD0         | P0.0    |
| 3   | Nicht belegt |         |
| 4   | /Boot_ser    | P0.14   |
| 5   | GND          |         |
| 6   | +5,0 V       |         |

Die Signale RxD0 und TxD0 werden auch an einen Pegelwandler für den RS-232-Standard weitergeleitet. Die entsprechend angepassten Signale können Sie bei der PCAN-Router-Ausführung mit Schraubklemmleiste an den Klemmen 9 (RS-232 RxD) und 10 (RS-232 TxD) abareifen.

Achtung! Die Signale RxD0 (Pin 1) und TxD0 (Pin 2) am Anschlussfeld J4 sind nur für TTL-Pegel ausgelegt. Die Verwendung von RS-232-Pegeln an diesen Anschlüssen kann zu Schäden an der Elektronik des PCAN-Routers führen.

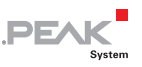

### 2.4 Anschlussfeld J5: JTAG-Ports

Das nicht bestückte Anschlussfeld J5 auf der Platine des PCAN-Routers bietet eine Zugriffsmöglichkeit auf die JTAG-Ports des Mikrocontrollers LPC2129 oder LPC2194/01 ( $\mu$ C) für Hardware-Debugging.

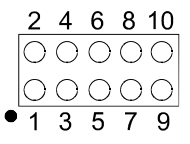

Abbildung 4: Verteilung der Pins am Anschlussfeld J5

| Pin | Signal | Port µC | Interne<br>Beschaltung |
|-----|--------|---------|------------------------|
| 1   | GND    |         |                        |
| 2   | GND    |         |                        |
| 3   | /Reset | /Reset  | Pull-up                |
| 4   | 3,3 V  |         |                        |
| 5   | тск    | P1.29   | Pull-down (R30)        |
| 6   | TMS    | P1.30   | Pull-up                |
| 7   | TDO    | P1.27   | Pull-up                |
| 8   | TDI    | P1.28   | Pull-up                |
| 9   | RTCK   | P1.26   | Pull-down (R31)        |
| 10  | TRST   | P1.31   | Pull-up                |

Falls die dauerhafte interne Pull-down-Beschaltung der Signale TCK oder RTCK für Ihre Zwecke ungeeignet ist, können Sie auf der Platine des PCAN-Routers den jeweiligen Pull-down-Widerstand durch Auslöten entfernen. Die beiden Widerstände (jeweils 10 k $\Omega$ ) liegen benachbart zum Anschlussfeld J5 (siehe Abbildung).

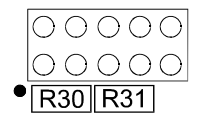

Abbildung 5: Position der Pull-down-Widerstände benachbart zum Anschlussfeld J5

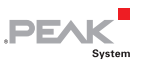

### 2.5 Kodierlötbrücken

Die vier Positionen für Kodierlötbrücken (ID 0 - 3) sind jeweils einem Port des Mikrocontrollers LPC2129 oder LPC2194/01 ( $\mu$ C) zugeordnet:

| Position | 0    | 1    | 2    | 3    |
|----------|------|------|------|------|
| Port µC  | P0.4 | P0.5 | P0.6 | P0.7 |

| Position ist | Zustand am Port |
|--------------|-----------------|
| überbrückt   | Low             |
| offen        | High            |

Der Zustand der Ports ist in folgenden Fällen relevant:

- Die geladene Firmware ist so programmiert, dass sie die Zustände an den entsprechenden Ports des Mikrocontrollers ausliest. Hier ist z. B. die Aktivierung bestimmter Funktionen der Firmware oder die Kodierung einer ID denkbar.
- Beim einem Firmware-Upload per CAN wird der PCAN-Router durch eine 4-Bit-ID identifiziert, die durch die Lötbrücken festgelegt ist. Ein Bit ist gesetzt (1), wenn die entsprechende Lötbrückenposition offen ist (Standardeinstellung: ID 15, alle Positionen offen).

| Position          | 0    | 1    | 2    | 3    |
|-------------------|------|------|------|------|
| Binärstelle       | 0001 | 0010 | 0100 | 1000 |
| Dezimaläquivalent | 1    | 2    | 4    | 8    |

Siehe auch Abschnitt 6.1 Firmware per CAN übertragen Seite 22.

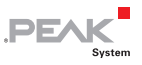

### 3 Port-Belegung des Mikrocontrollers

Die folgende Tabelle listet die verwendeten Ein- und Ausgänge (Ports) der Mikrocontroller LPC2129 und LPC2194/01 ( $\mu$ C) und deren Funktion im PCAN-Router auf.

| Port  | I/O  | μC-Funktion | Signal  | Aktiv<br>(µC) | Funktion/Anschluss <sup>1</sup>                                         |  |
|-------|------|-------------|---------|---------------|-------------------------------------------------------------------------|--|
| P0.0  | 0    | TxD UART0   | TxD0    |               | Serielle Kommunikation,<br>Senden, J4:2 oder SKL:10 (RS-<br>232-Pegel)  |  |
| P0.1  | I    | RxD UART0   | RxD0    |               | Serielle Kommunikation,<br>Empfangen, J4:1 oder SKL:9<br>(RS-232-Pegel) |  |
| P0.2  | I, O | SCL         | SCL     |               | I <sup>2</sup> C-Bus zum EEPROM                                         |  |
| P0.3  | I, O | SDA         | SDA     |               | Atmel AT24C256B <sup>2</sup>                                            |  |
| P0.4  | I    | Portpin     | ID0     | High          | Kodierlötbrücken auf der                                                |  |
| P0.5  | I    | Portpin     | ID1     | High          | Platine (ID 0 - 3), überbrückt =                                        |  |
| P0.6  | I    | Portpin     | ID2     | High          |                                                                         |  |
| P0.7  | I    | Portpin     | ID3     | High          |                                                                         |  |
| P0.8  | 0    | TxD UART1   | LIN_TxD |               | LIN Senden <sup>3</sup>                                                 |  |
| P0.9  | I    | RxD UART1   | LIN_RxD |               | LIN Empfangen <sup>3</sup>                                              |  |
| P0.10 | 0    | Portpin     | LIN_en  | High          | Freigabe LIN-Transceiver <sup>3</sup>                                   |  |
| P0.12 | 0    | Portpin     |         |               | Reserviert                                                              |  |

| 1 | CAN1/2:n | Pin n des jeweiligen D-Sub-Steckers                  |
|---|----------|------------------------------------------------------|
|   | SKL:n    | Klemme n der Schraubklemmleiste                      |
|   | J4/5:n   | Pin n des jeweiligen Anschlussfeldes auf der Platine |

- <sup>2</sup> PCAN-Router ab Seriennummer 00300
- <sup>3</sup> Diese Funktion steht nur in der optional erhältlichen PCAN-Router-Ausführung mit LIN-Transceiver zur Verfügung.

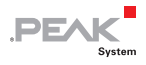

| Port  | I/O  | μC-Funktion   | Signal    | Aktiv<br>(µC) | Funktion/Anschluss <sup>1</sup>                                                                                         |
|-------|------|---------------|-----------|---------------|----------------------------------------------------------------------------------------------------|
| P0.13 | I, O | Portpin       |           |               |                                                                                                    |
| P0.14 | I    | Portpin       | /Boot_ser | Low           | Flashen über serielle Schnitt-<br>stelle aktivieren, J4:4                                                               |
| P0.15 | I    | Portpin       | /Boot_CAN | Low           | Flashen über CAN 1 mit<br>500 kBit/s aktivieren, CAN1:9<br>und SKL:7 (High-aktiv, bedingt<br>durch interne Beschaltung) |
| P0.17 | 0    | Portpin       | V24_en    | High          | RS-232-Umsetzer durch Low-<br>Pegel deaktivieren (standard-<br>mäßig aktiviert); Energiespar-<br>möglichkeit            |
| P0.19 | I    | Portpin       | Switch    | High          | Digitaler Eingang Din0,<br>CAN2:8 (Low-aktiv, bedingt<br>durch interne Beschaltung)                                     |
| P0.21 | 0    | Portpin       | CAN_en_2  | Low           | Den jeweiligen CAN-Trans-                                                                                               |
| P0.22 | 0    | Portpin       | CAN_en_1  | Low           | ceiver aktivieren⁴                                                                                                    |
| P0.23 | I    | RD2           | CAN2_RxD  |               | CAN 2 Empfangen                                                                                                    |
| P0.24 | 0    | TD2           | CAN2_TxD  |               | CAN 2 Senden                                                                                                    |
| P0.25 | I    | RD1           | CAN1_RxD  |               | CAN 1 Empfangen                                                                                                    |
| TD1   | 0    | TD1           | CAN1_TxD  |               | CAN 1 Senden                                                                                                    |
| P0.27 | I    | Analogeingang | V-Power2  |               | Spannung +U <sub>b2</sub> messen, Ma-<br>ximalwert (0x03FF) entspricht<br>ca. 16,5 V                                    |
| P0.28 | I    | Analogeingang | V-Power1  |               | Spannung +U <sub>b1</sub> oder +U <sub>b</sub><br>messen, Maximalwert<br>(0x03FF) entspricht ca. 16,5 V                 |
| P0.29 | I    | Analogeingang |           |               | Liegt auf GND                                                                                                    |
| P0.30 | I    | Analogeingang |           |               | Liegt auf 1,8 V (Mikrocontrol-<br>lerversorgung)                                                                        |

<sup>4</sup> Nach einem Reset des Mikrocontrollers sind die CAN-Transceiver deaktiviert und müssen für die Verwendung wieder aktiviert werden.

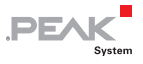

| Port  | I/O                   | μC-Funktion    | Signal | Aktiv<br>(µC) | Funktion/Anschluss <sup>1</sup> |
|-------|-----------------------|----------------|--------|---------------|---------------------------------|
| P1.16 | O⁵                    | Portpin        |        | Low           | LED CAN 1 rot                   |
| P1.17 | <b>O</b> <sup>5</sup> | Portpin        |        | Low           | LED CAN 1 grün                  |
| P1.18 | <b>O</b> <sup>5</sup> | Portpin        |        | Low           | LED CAN 2 rot                   |
| P1.19 | <b>O</b> <sup>5</sup> | Portpin        |        | Low           | LED CAN 2 grün                  |
| P1.26 |                       | JTAG-Interface | RTCK   |               | Debugging, J5:9                 |
| P1.27 |                       | JTAG-Interface | TDO    |               | Debugging, J5:7                 |
| P1.28 |                       | JTAG-Interface | TDI    |               | Debugging, J5:8                 |
| P1.29 |                       | JTAG-Interface | тск    |               | Debugging, J5:5                 |
| P1.30 |                       | JTAG-Interface | TMS    |               | Debugging, J5:6                 |
| P1.31 |                       | JTAG-Interface | TRST   |               | Debugging, J5:10                |

<sup>5</sup> Es kann vorkommen, dass eine LED beim inaktiven Zustand des entsprechenden Ausgangs leicht glimmt. Wenn Sie dies vermeiden möchten, muss Ihre Firmware den Porttyp auf Input (I) ändern. Vor dem nächsten Einschalten einer LED muss der entsprechende Porttyp wieder auf Output (O) gesetzt werden.

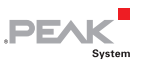

# 4 Inbetriebnahme

Der PCAN-Router wird durch Anlegen der Versorgungsspannung an die entsprechenden Anschlüsse (siehe Kapitel 2 *Anschlüsse und Kodierlötbrücken*) eingeschaltet. Die im Flash-Speicher enthaltene Firmware wird daraufhin ausgeführt.

Bei der Auslieferung ist der PCAN-Router mit einer Demo-Firmware versehen, die eine 1:1-Weiterleitung der CAN-Nachrichten zwischen den beiden CAN-Kanälen bei 500 kBit/s durchführt. Eine eingehende CAN-Nachricht bewirkt einen Wechsel der LED-Statusanzeige für den entsprechenden CAN-Kanal zwischen grün und orange.

Der Quellcode für die Demo-Firmware ist auf der mitgelieferten CD im Verzeichnis Example enthalten.

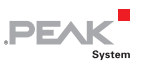

### 5 Software

Das Kapitel behandelt die Installation des Programmierpakets WinARM und gibt Hinweise zur CAN-Softwarebibliothek und zur Demo-Firmware.

### 5.1 WinARM-Paket installieren

WinARM ist eine Zusammenstellung von Werkzeugen zur Entwicklung von Anwendungen für ARM-Prozessoren und -Mikrocontroller unter Windows. Das Paket enthält den GNU GCC Compiler für C und C++.

Die Installation des WinARM-Pakets geschieht in zwei Abschnitten, dem Entpacken des ZIP-Archivs und der Einrichtung zusätzlicher Suchpfade unter Windows.

### 5.1.1 ZIP-Archiv entpacken

Entpacken Sie von der mitgelieferten CD aus dem Verzeichnis Compiler das ZIP-Archiv WinARM-20060606.zip inklusive der enthaltenen Unterverzeichnisse nach C:\. Dabei wird das Verzeichnis C:\WinARM mit Unterverzeichnissen erstellt.

Mehr Information zum WinARM-Paket erhalten Sie beim Aufruf der Datei readme.htm im Installationsverzeichnis (C:\WinARM).

# Die Webseite zum WinARM-Projekt erreichen Sie unter folgender Adresse:

www.siwawi.arubi.uni-kl.de/avr\_projects/arm\_projects/#winarm

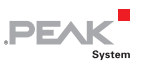

### 5.1.2 Zusätzliche Suchpfade einrichten

Damit Windows die Entwicklungswerkzeuge beim Aufruf findet, müssen die entsprechenden Verzeichnisse den Suchpfaden (der Umgebungsvariable PATH) hinzugefügt werden:

C:\WinARM\bin;C:\WinARM\utils\bin;

So richten Sie die zusätzlichen Suchpfade ein:

- 1. Stellen Sie unter Windows 2000 und XP sicher, dass Sie mit Administratoren-Rechten angemeldet sind.
- 2. Betätigen Sie die Tastenkombination 🖽 + Pause.

Unter Windows 2000 und XP erscheint das Dialogfeld **Systemeigenschaften**, unter Windows Vista das Fenster **System**.

3. Nur Windows Vista: Klicken Sie auf **Erweiterte Systemeinstellungen**. Gegebenenfalls müssen Sie ein Administratorkennwort angeben und die Fortsetzung des Vorgangs bestätigen.

Es erscheint das Dialogfeld Systemeigenschaften.

4. Öffnen Sie die Registerkarte **Erweitert** und klicken Sie dort auf **Umgebungsvariablen**.

Es erscheint das entsprechende Dialogfeld.

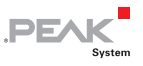

| variable                                                            | Wert                                                                                                  |
|---------------------------------------------------------------------|----------------------------------------------------------------------------------------------------|
| PATH                                                                | C:\Program Files\OpenVPN\bin                                                                          |
| TEMP                                                                | %USERPROFILE%\AppData\Local\Temp                                                                      |
| TMP                                                                 | %USERPROFILE%\AppData\Local\Temp                                                                      |
|                                                                     | Neu Bearbeiten Löschen                                                                                |
|                                                                     |                                                                                                    |
| ystemvariablen<br>Variable                                          | Wert                                                                                                  |
| ystemvariablen<br>Variable                                          | Wert                                                                                                  |
| ystemvariablen<br>Variable<br>OS<br>Path                            | Wert<br>Windows_NT<br>C:\Windows\svstem 32xC:\Windows:C:\                                             |
| ystemvariablen<br>Variable<br>OS<br>Path<br>PATHEXT                 | Wert<br>Windows,NT<br>C:Windowslsystem32;C:Windows;Ci\<br>COM; EVE; BAT; CMD; VBS; VBE; JS;           |
| ystemvariablen<br>Variable<br>OS<br>Path<br>PATHEXT<br>PROCESSOR_A. | Wert<br>Windows,NT<br>C:Windowslsystem32;C:Windows;C:\<br>.COM;.EXE;.BAT;.CMD;.VBS;.VBE;.JS;<br>. x86 |

5. Klicken Sie im Bereich **Systemvariablen** auf den Eintrag **Path** und anschließend auf **Bearbeiten**.

Es erscheint das Dialogfeld Systemvariable bearbeiten.

| Systemvariable bearb                       | eiten 🗾                                         |
|--------------------------------------------|-------------------------------------------------|
| Name der Variablen:<br>Wert der Variablen: | Path<br>Vbem;C:\WinARM\bin;C:\WinARM\utils\bin; |
|                                            | OK Abbrechen                                    |

6. Ergänzen sie den bereits bestehenden Inhalt im Feld **Wert** der Variablen mit der folgenden Zeichenkette:

C:\WinARM\bin;C:\WinARM\utils\bin;

Stellen Sie dabei sicher, dass diese Zeichenkette von der bisherigen mit einem Semikolon (;) und ohne Leerzeichen getrennt ist.

- 7. Schließen Sie dieses und alle vorherigen Dialogfelder jeweils mit **OK**.
- Hinweis: Die neuen Suchpfade sind erst für anschließend geöffnete Programme und Eingabeaufforderungen wirksam.

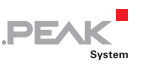

### 5.2 CAN-Softwarebibliothek

Zur Unterstützung der Entwicklung von Anwendungen für den PCAN-Router steht die CAN-Softwarebibliothek libPCAN-RouterGNU1.6.0s.a (kurz: Bibliothek) als Binärdatei zur Verfügung. Sie ist in der Header-Datei can.h dokumentiert. Beide Dateien finden Sie im Verzeichnis Example auf der mitgelieferten CD.

Die aktuelle Version 1.6 der Bibliothek unterstützt alle Ausführungen des PCAN-Routers. Bisher erstellten Softwarecode auf Basis einer älteren Version der Bibliothek können Sie ohne Änderung mit der Version 1.6 verwenden.

Firmware, die auf PCAN-Routern mit einer Seriennummer ab 00300 lauffähig sein soll, benötigt bei deren Erstellung mindestens die Bibliothek mit der Version 1.6.0. Beim Mikrocontroller LPC2194/01 unterscheiden sich die Tabelleneinträge des CAN-ID-Filters von denen des LPC2129, was ab der erwähnten Bibliotheksversion berücksichtigt ist.

### 5.3 Demo-Firmware

Das Verzeichnis Example auf der CD enthält neben der Bibliothek den Quellcode für eine Demo-Firmware, mit der der PCAN-Router bei der Auslieferung versehen ist. Die Demo-Firmware führt eine 1:1-Weiterleitung der CAN-Nachrichten zwischen den beiden CAN-Kanälen bei 500 kBit/s durch. Eine eingehende CAN-Nachricht bewirkt einen Wechsel der LED-Statusanzeige für den entsprechenden CAN-Kanal zwischen grün und orange.

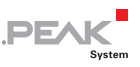

### 5.3.1 Demo-Firmware kompilieren

So kompilieren Sie die Demo-Firmware unter Windows:

- 1. Kopieren Sie von der mitgelieferten CD das Verzeichnis Example auf die lokale Festplatte.
- 2. Öffnen Sie über das Windows-Startmenü eine **Eingabeaufforderung**.

Alternativ können Sie die Tastenkombination 🗐 + R betätigen und cmd.exe als auszuführendes Programm angeben.

- 3. Wechseln Sie in der Eingabeaufforderung in das zuvor kopierte Verzeichnis Example.
- 4. Führen Sie den folgenden Befehl aus, damit die Zielverzeichnisse (u. a. .out) von früher erzeugten Dateien bereinigt werden:

make clean

5. Führen Sie die den folgenden Befehl aus, um die Demo-Firmware neu zu kompilieren:

make all

Wenn der Kompilierungsvorgang ohne Fehler beendet worden ist ("Errors: none"), finden Sie im Unterverzeichnis .out die Firmware-Datei Start.bin, die Sie für ein Firmware-Upload auf den PCAN-Router verwenden können (siehe Kapitel 6 *Firmware-Upload* Seite 22).

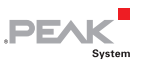

# 6 Firmware-Upload

Der Mikrocontroller im PCAN-Router kann auf zwei unterschiedliche Methoden mit einer neuen Firmware versehen werden:

- Per CAN. Im Lieferumfang befindet sich ein spezielles Windows-Programm, mit dem die Firmware vom Computer an den PCAN-Router übertragen werden kann. Dies ist die empfohlene Methode für ein Firmware-Upload.
- Über die serielle Schnittstelle oder die seriellen Anschlüsse des Mikrocontrollers. Bei letzterem ist der Zugriff auf die Platine des PCAN-Routers notwendig.

### 6.1 Firmware per CAN übertragen

#### 6.1.1 Systemvoraussetzungen

- CAN-Interface der PCAN-Reihe f
  ür den Computer (z. B. PCAN-USB)
- Windows 2000 SP4 / XP SP2 / Vista (32 Bit)
- Falls Sie mehrere PCAN-Router am selben CAN-Bus mit neuer Firmware versehen wollen, ist die individuelle Einstellung einer ID an den PCAN-Routern notwendig. Siehe dazu Abschnitt 2.5 *Kodierlötbrücken* Seite 12.

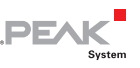

### 6.1.2 Hard- und Software vorbereiten

Gehen Sie f
ür die Vorbereitung der Hardware die folgenden Punkte durch:

- 1. Schalten Sie den PCAN-Router aus, indem Sie ihn von der Spannungsversorgung trennen.
- Stellen Sie an den Anschlüssen des PCAN-Routers eine Verbindung zwischen "Boot CAN1" und "+U<sub>b1</sub>" oder "+U<sub>b</sub>" her.

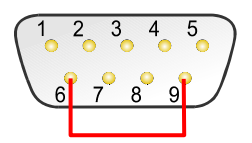

Abbildung 6: Schematische Darstellung einer Verbindung der Pins "+U<sub>b1</sub>" (6) und "Boot CAN1" (9) am D-Sub-Stecker CAN 1 (nur IPEH-002210)

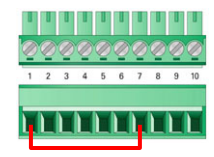

Abbildung 7: Schematische Darstellung einer Verbindung der Anschlüsse "+U<sub>b</sub>" (1) und "Boot CAN1" (7) an der Schraubklemmleiste (nur IPEH-002210-P)

Durch diese Maßnahme wird später der Anschluss "Boot CAN1" mit einem High-Pegel versehen.

3. Verbinden Sie den CAN-Bus 1 des PCAN-Routers mit einem am Computer installierten CAN-Interface.

Ein Firmware-Upload über den CAN-Bus 2 ist <u>nicht</u> möglich.

Achtung! Kurzschlussgefahr! Ein CAN-Kabel mit D-Sub-Anschlüssen darf <u>keine</u> Verbindung auf Pin 6 haben, wie dies z. B. bei einem 1:1-Kabel der Fall ist. Bei anderen CAN-Knoten (wie z. B. einem CAN-Interface der PCAN-Reihe) kann auf dieser Leitung die Masse liegen. Eine Beschädigung oder Zerstörung der Elektronik ist die mögliche Folge.

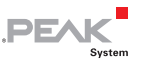

Gehen Sie f
ür die Vorbereitung der Software die folgenden Punkte durch:

1. Kopieren Sie von der mitgelieferten CD das Verzeichnis PcanFlash auf die lokale Festplatte.

Die enthaltene Windows-Software zum Übertragen der Firmware per CAN (PcanFlash.exe) kann nur von Datenträgern gestartet werden, die auch beschreibbar sind.

2. Führen Sie aus dem kopierten Verzeichnis PcanFlash das Programm Pcan2.cpl aus.

Es öffnet sich das Dialogfeld Properties of CAN Hardware.

| Properties of CAN Har | dware                                                                                               | ×        |
|-----------------------|----------------------------------------------------------------------------------------------------|----------|
| General Information   |                                                                                                    |          |
| Active device:        | Peakcan (non Plug-and-Play) PCI USB FireWire / IEEE 1394 PC Card are is installed on this computer: |          |
| Hardware              | Resources                                                                                           | Firmware |
| ଙ୍କୁ PEAK USB-CAN     | Device FFh                                                                                          | 0.7      |
| Add Delet             | e Change                                                                                            |          |
| 0                     | K Cancel Apply                                                                                      | Help     |

Abbildung 8: Dialogfeld zur Auswahl der verwendeten CAN-Hardware (hier: PCAN-USB-Interface)

- 3. Wählen Sie das von Ihnen verwendete CAN-Interface aus und bestätigen Sie die Auswahl mit **OK**.
- 4. Führen Sie aus dem Verzeichnis PcanFlash das Programm NetCfg32.exe aus.

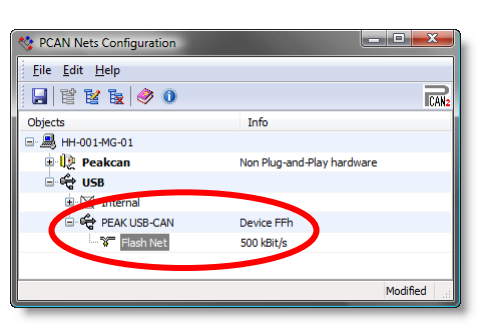

PEAK

Abbildung 9: Ein PCAN-Netz mit 500 kBit/s ist dem PCAN-USB-Interface zugewiesen.

- Überprüfen Sie, ob für das verwendete CAN-Interface am Computer ein PCAN-Netz mit der Übertragungsrate 500 kBit/s eingerichtet ist. Falls dem so ist, können Sie mit dem folgenden Abschnitt *Firmware übertragen* fortfahren.
- Machen Sie in der Baumstruktur einen Rechtsklick auf den Eintrag des verwendeten CAN-Interfaces und wählen Sie den Befehl New Net aus.

Es öffnet sich das Dialogfeld Net Properties.

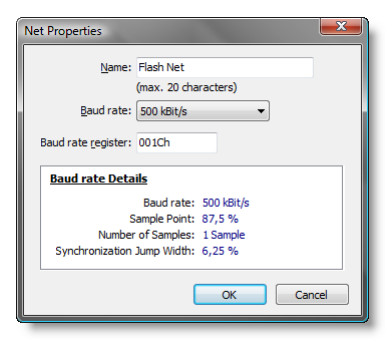

Abbildung 10: Erstellung eines neuen Netzes mit der Übertragungsrate 500 kBit/s

 Geben Sie dem neuen Netz im Feld Name einen beliebigen Namen (in diesem Beispiel: "Flash Net"), stellen Sie im Feld Baud rate die Übertragungsrate 500 kBit/s ein und bestätigen Sie die Angaben mit OK.

PEAK

8. Führen Sie den Menübefehl File | Save all (alternativ: 🗐) aus, um die Änderungen zu aktivieren.

### 6.1.3 Firmware übertragen

- Der Ablauf f
  ür den Upload einer neuen Firmware an den PCAN-Router ist wie folgt:
  - Stellen Sie sicher, dass zwischen den Anschlüssen "Boot CAN1" und "+U<sub>b1</sub>" oder "+U<sub>b</sub>" des PCAN-Routers eine Verbindung besteht (Details: siehe oben).
  - 2. Schalten Sie den PCAN-Router ein, indem Sie eine Versorgungsspannung anlegen.

Bedingt durch den High-Pegel am Anschluss "Boot CAN" startet der PCAN-Router den CAN-Bootloader. Dies ist erkennbar an zwei orange leuchtenden LEDs. Ab der Version 2 des CAN-Bootloaders (serienmäßig im PCAN-Router ab Ser.-Nr. 00300 vorhanden) blinkt die LED "CAN 1".

- 3. Führen Sie unter Windows das Programm PcanFlash.exe von der lokalen Festplatte aus.
- 4. Klicken Sie auf die Schaltfläche ☑ (Options) um das entsprechende Dialogfeld aufzurufen.
- 5. Betätigen Sie im Dialogfeld **Options** neben dem Feld **File name** die Schaltfläche ... um die gewünschte Firmware-Datei für das Upload auszuwählen.

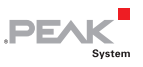

| ilename:                                                         |                                                                               |
|------------------------------------------------------------------|-------------------------------------------------------------------------------|
| START.BIN                                                        |                                                                               |
| Block size [bytes]: 512                                          | Converter                                                                     |
| Process retry: [0                                                |                                                                               |
| Reserved area:<br>Start adress:<br>000000  End adress:<br>001FFF | Upload adress:<br>Start adress: End adress:<br>002000 03DFFF<br>from Bin-File |
| lash offset address: 000000                                      |                                                                               |
| CRC array address: 03DE00                                        | _                                                                             |
| cice andy address. poor ou                                       |                                                                               |
| Skip Delete Sector                                               | Sectoral (e.e. 1.2)                                                           |
| Skip Sectors (                                                   | Sectors, (e.g., 1,5)                                                          |

Abbildung 11: Das Dialogfeld Options mit einer ausgewählten Firmware-Datei

- 6. Betätigen Sie die Schaltfläche **OK**.
- Stellen Sie sicher, dass das Programm PCAN-Flash eine Verbindung zum gewünschten CAN-Netz hat. Drücken Sie dazu die Schaltfläche *4* (Connect) um im entsprechenden Dialogfeld ggf. die Auswahl zu ändern.

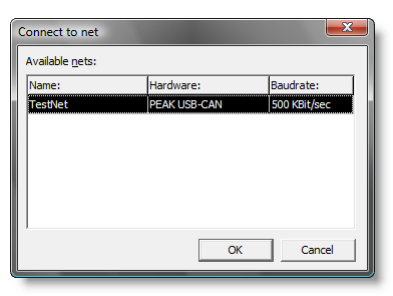

Abbildung 12: Auswahl des CAN-Netzes, das am PCAN-USB-Interface angeschlossenen ist

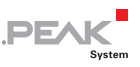

 Betätigen Sie die Schaltfläche & (Detect) um den am CAN-Bus angeschlossenen PCAN-Router zu detektieren.

Im Hauptfenster erscheint ein Eintrag für den PCAN-Router.

| 2 PCAN Flash                         |                     |           |            |        | - <b>D</b> X |
|--------------------------------------|---------------------|-----------|------------|--------|--------------|
| Application CAN Module Help          |                     |           |            |        |              |
| 💽 📠 🛛 🗲 🔸 🍡 EF FE                    |                     |           |            |        |              |
| ! Module no. Hardware type           | Flash type          | Version   | Date       | Mode   | Status       |
| 15 PCAN-Router                       | LPC_IAP_232K        | 1.07      | 30.11.2006 | active | Ok           |
|                                      |                     |           |            |        |              |
|                                      |                     |           |            |        |              |
|                                      |                     |           |            |        |              |
| 1                                    |                     |           |            |        |              |
| Detecting                            |                     |           |            |        | ~            |
| Detecting finished !                 |                     |           |            |        |              |
|                                      |                     |           |            |        |              |
|                                      |                     |           |            |        | -            |
| Connected to: TestNet Starts the fla | ashing of all activ | ated modu | les        |        | 1.           |
|                                      |                     | _         |            |        |              |

Abbildung 13: Start des Firmware-Upload

- 9. Wählen Sie den Eintrag für den PCAN-Router aus.
- 10. Betätigen Sie die Schaltfläche ▶ (Program) um den Upload der neuen Firmware zum PCAN-Router zu starten.

Beachten Sie die Statusanzeige im unteren Fensterbereich. Der Vorgang war erfolgreich, wenn als letzte Meldung "Flashing of module(s) finished!" erscheint.

- 11. Trennen Sie die Spannungsversorgung vom PCAN-Router.
- Trennen Sie am PCAN-Router die Verbindung zwischen "Boot CAN1" und "+U<sub>b1</sub>" oder "+U<sub>b</sub>".

Sie können den PCAN-Router nun mit der neuen Firmware verwenden.

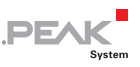

# 6.2 Firmware über die seriellen Anschlüsse übertragen

Dieser Abschnitt beschreibt, wie Sie den Bootloader des Mikrocontrollers initiieren. Der eigentliche Upload-Vorgang hängt von der verwendeten Upload-Software ab, die Sie von einem Drittanbieter erhalten, und wird hier nicht beschrieben. Mehr Details erfahren Sie bei unserem Support (Adresse auf Seite 2).

So initiieren Sie den Bootloader des Mikrocontrollers:

- 1. Schalten Sie den PCAN-Router aus, indem Sie ihn von der Spannungsversorgung trennen.
- 2. Öffnen Sie das Gehäuse des PCAN-Routers durch Entfernen der Schrauben, um Zugriff auf die Platine zu erhalten.
- 3. Stellen Sie auf dem Anschlussfeld J4 eine Verbindung zwischen Pin 4 (\Boot\_ser) und Pin 5 (GND) her.

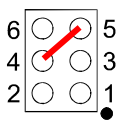

Abbildung 14: Schematische Darstellung einer Verbindung der Pins "\Boot\_ser" (4) und "GND" (5) am Anschlussfeld J4

- 4. Stellen Sie eine serielle Verbindung zum Computer oder zum Programmieradapter her. Dies geschieht entweder über die RS-232-Schnittstelle (nur IPEH-002210-P) oder über die seriellen Ports des Mikrocontrollers (TTL-Pegel). Siehe dazu auch Kapitel 2 *Anschlüsse und Kodierlötbrücken* Seite 7.
- 5. Schalten Sie den PCAN-Router ein, indem Sie eine Versorgungsspannung anlegen.

Bedingt durch den Low-Pegel am Port P0.14 des Mikrocontrollers startet der PCAN-Router den Bootloader für die serielle Übertragung. Die beiden LEDs bleiben aus.

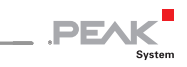

# 7 Häufig gestellte Fragen (FAQ)

| Problem/Frage        | Antwort                                |
|----------------------|----------------------------------------|
| Wo erhalte ich mehr  | Im Internet auf der Homepage von NXP   |
| Information über die | können Sie diverse Dokumente über      |
| Mikrocontroller      | diese Mikrocontrollertypen herunterla- |
| LPC2129 und          | den. Adresse: www.nxp.com              |
| LPC2194/01?          |                                        |

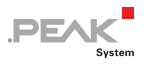

## 8 Technische Daten

| Energieversorgung                      |                                                                                                    |
|----------------------------------------|----------------------------------------------------------------------------------------------------|
| Versorgungsspannung (+U <sub>b</sub> ) | 7,5 - 26 V DC ± 5%                                                                                                    |
| Stromaufnahme                          | max. 70 mA bei 12 V                                                                                                    |
| Funktionalität                         |                                                                                                    |
| Mikrocontroller                        | Bis SerNr. 00299: NXP (Philips) LPC2129<br>Ab SerNr. 00300: NXP (Philips) LPC2194/01<br>jeweils getaktet mit 12 MHz<br>Firmware-Upload per CAN mit speziellem Boot-<br>loader oder seriell |
| Zusatzspeicher                         | Bis SerNr. 00299: 2 kBit, EEPROM Microchip<br>24LC02B, I <sup>2</sup> C-Anbindung<br>Ab SerNr. 00300: 256 kBit, EEPROM Atmel<br>AT24C256B, I <sup>2</sup> C-Anbindung                      |
| CAN                                    | 2 x High-Speed-CAN (ISO 11898-2), Transceiver<br>82C250, Übertragungsrate 40 kBit/s – 1 MBit/s<br>(niedrigere Übertragungsraten auf Anfrage)                                               |
| LIN                                    | 1 LIN-Kanal (auf Anfrage)                                                                                                    |
| RS-232                                 | Serielle Anschlüsse RxD und TxD mit RS-232-<br>Pegeln (nur IPEH-002210-P)                                                                                                    |
| Digitaler Eingang (Din0)               | Low-aktiv, max. Pegel +U <sub>b</sub> (nur IPEH-002210)                                                                                                    |
| Statusanzeige                          | 2 Duo-LEDs                                                                                                    |
| Anschlüsse                             | IPEH-002210: 2 x D-Sub-Stecker, 9-polig, Bele-<br>gung nach CiA DS102-2<br>IPEH-002210-P: 1 x Schraubklemmleiste, 10-po-<br>lig, Phoenix, RM 3.81                                          |
| Maße                                   |                                                                                                    |
| Abmessung                              | Gehäuse: 24 x 55 x 66 mm<br>Platine: 17 x 51 x 65 mm<br>(siehe auch Anhang B <i>Bemaßungszeichnung</i><br>Seite 34)                                                                        |
| Gewicht                                | IPEH-002210: 100 g<br>IPEH-002210-P: 100 g (inkl. Schraubklemmleiste)                                                                                                    |

Fortsetzung auf der folgenden Seite

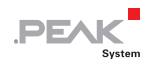

#### Umgebung

| Betriebstemperatur                       | -40 - +85 °C                   |
|------------------------------------------|--------------------------------|
| Temperatur für Lagerung und<br>Transport | -40 - +100 °C                  |
| Relative Luftfeuchte                     | 15% - 90%, nicht kondensierend |

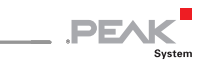

# Anhang A Zertifikate

### A.1 CE

| Protession of the solution of the solutis of the solution of the solutis of the solution of the | PCAN-Router IPEH-002210(-P)<br>PEAK-System Technik GmbH                                                                             | EC declaration of conformity                                                                                                    |
|----------------------------------------------------------------------------------------------------|----------------------------------------------------------------------------------------------------|----------------------------------------------------------------------------------------------------|
| IPEH-002210(-P).         EC Directive       This product fulfills the requirements of EC directive 89/336/EEC on "Electromagnetic Compatibility," and is designed for the following fields of application as per the CE marking:         Electromagnetic immunit/jemmisson <sup>1</sup> DIN EN 61326, Release: 2004-05         Electroical equipment for measurement, control and laboratory use – EMC requirements (IEC 61326:11997 + IEC 61326:1/A1:1998 + IEC 61326/A2:2000 + Annex E & F of IEC 61326:2002 + corrigendum: 2002);         German version: 61326:1997 + EN1326/A1:1998 + EN61326/A2:2001 + EN61326/A3:2003         Declarations of conformity and the asociated documentation are held at the disposal of the competent authorities at the address below:         PetA-System Technik GmbH         Mr. Wilhelm         Otto-Rôhm-Str. 69         D-64293 Darmstadt         Germany         phone: +49 6151 81 73-20         fax: +48 6151 81 73-20         fax: +49 6151 81 73-20         fax: +49 6151 81 73-20         fax: = 449 6151 81 73-20         fax: = 49 6151 81 73-20         fib@peak-system.com                                                                                                    | Notes on the CE Symbo                                                                                                    | The following applies to the PCAN-Bouter product                                                                                                    |
| Electromagnetic immunity/emmisson <sup>1</sup> DIN EN 61326, Release: 2004-05         Electrical equipment for measurement, control and laboratory use – EMC         requirements (IEC 61326-1:1997 + IEC 61326-1/A1:1998 + IEC 61326/A2:2000 + Annex E & F of IEC 61326:1997 + EN1326/A1:1998 + EN61326/A2:2001 + EN61326/A3:2003         German version: 61326:1997 + EN1326/A1:1998 + EN61326/A2:2001 + EN61326/A3:2003         Declarations of Conformity         In accordance with the above mentioned EU directives, the EC declarations of conformity and the associated documentation are held at the disposal of the competent authorities at the address below:         PEAC System Technik GmbH         Mr. Wilhelm         Oto-Rohm-Str. 69         D-4293 Darmstadt         Germany         Phone: + 49 6151 81 73-20         fax: + 49 6151 81 73-20         fax: + 49 6151 81 73-20         fax: + 49 6151 81 73-20         fax: + 49 6151 81 73-20         fax: + 49 6151 81 73-20         info@peak-system.com                                                                                                    | EC Directive                                                                                                    | IPEH-002210(-P).<br>This product fulfills the requirements of EC directive<br>89/336/EEC on "Electromagnetic Compatibility," and is<br>designed for the following fields of application as per the<br>CE marking: |
| German version: 61326:1997 + EN1326/A1:1998 + EN61326/A2:2001 +         EN61326/A3:2003         Declarations of<br>Conformity         In accordance with the above<br>mentioned EU directives, the EC declarations of<br>conformity and the associated documentation are held at<br>the disposal of the competent authorities at the address<br>below:         PEAK-System Technik GmbH<br>Mr. Wilhelm<br>Otto-Röhm-Str. 69<br>D-64293 Darmstadt<br>Germany         phone: +49 6151 81 73-20<br>fax: +49 6151 81 73-20<br>info@peak-system.com         Signed this 6 <sup>th</sup> day of August 2007                                                                                                    | Electromagnetic immun<br>DIN EN 61326, Release:<br>Electrical equipment for n<br>requirements (IEC 61326<br>Annex E & F of IEC 6132 | ity/emmisson <sup>1</sup><br>2004-05<br>neasurement, control and laboratory use – EMC<br>-1:1997 + IEC 61326-1/A1:1998 + IEC 61326/A2:2000 +<br>6:2002 + corrigendum: 2002);                                      |
| Declarations of<br>Conformity       In accordance with the above<br>mentioned EU directives, the EC declarations of<br>conformity and the associated documentation are held at<br>the disposal of the competent authorities at the address<br>below:         PEAC.System Technik GmbH<br>Mr. Wilhelm<br>Otto-Rohm-Str. 69<br>D-64293 Darmstadt<br>Germany         phone: +49 6151 81 73-20<br>fax: +49 6151 81 73-29<br>info@peak-system.com         Signed this 6 <sup>th</sup> day of August 2007                                                                                                    | German version: 61326:1<br>EN61326/A3:2003                                                                                          | 997 + EN1326/A1:1998 + EN61326/A2:2001 +                                                                                                    |
| <b>PEAK-System Technik GmbH</b> Mr. Wilhelm         Otto-Röhm-Str. 69         D-64293 Darmstadt         Germany         phone: +49 6151 81 73-20         fax: +49 6151 81 73-29         info@peak-system.com                                                                                                    | Declarations of<br>Conformity                                                                                                    | In accordance with the above<br>mentioned EU directives, the EC declarations of<br>conformity and the associated documentation are held at<br>the disposal of the competent authorities at the address<br>below:  |
| phone: +49 6151 81 73-20<br>fax: +49 6151 81 73-29<br>info@peak-system.com                                                                                                    |                                                                                                    | PEAK-System Technik GmbH<br>Mr. Wilhelm<br>Otto-Rohm-Str. 69<br>D-64293 Darmstadt<br>Germany                                                                                                    |
| Signed this 6 <sup>th</sup> day of August 2007                                                                                                    |                                                                                                    | phone: +49 6151 81 73-20<br>fax.:    +49 6151 81 73-29<br>info@peak-system.com                                                                                                    |
| Signed this 6 <sup>th</sup> day of August 2007                                                                                                    | Une hr.                                                                                                    | the                                                                                                    |
|                                                                                                    | Signed this 6 <sup>th</sup> day of Aug                                                                                              | gust 2007                                                                                                    |

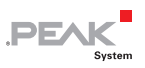

# Anhang B Bemaßungszeichnung

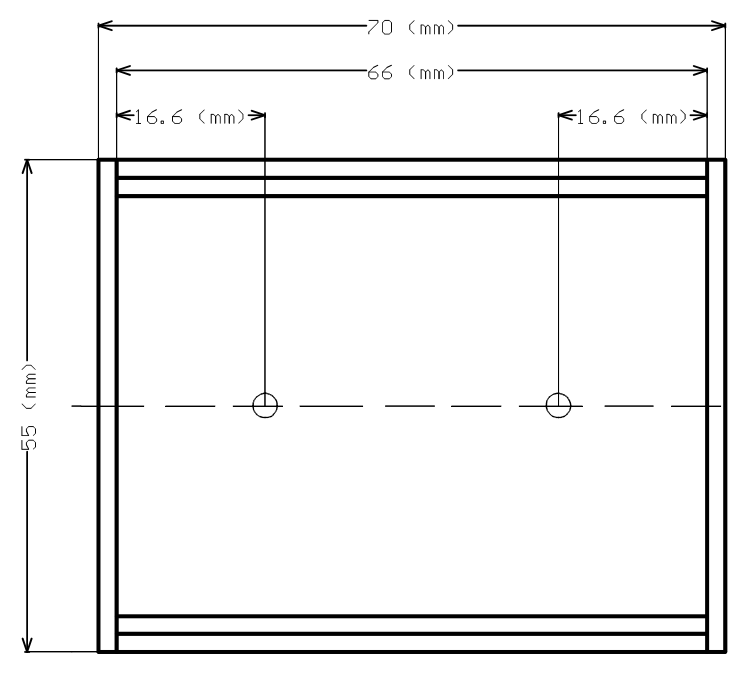

Abbildung 15: Draufsicht auf das PCAN-Router-Gehäuse